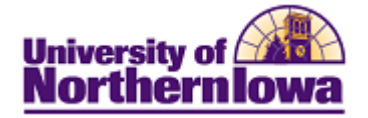

## **CS** – Adding Degree Audit Cover Letters to Communication

**Purpose:** The following table below describes how to add Degree Audit Cover Letters to Communication.

| Step | Action                                                                                                    |                                            |                                       |                              |                  |  |
|------|----------------------------------------------------------------------------------------------------|--------------------------------------------|---------------------------------------|------------------------------|------------------|--|
| 1.   | Navigate to the Maintain Applications page. Select Main Menu -> Student Admissions -> Applicant Maintenance -> Maintain Applications |                                            |                                       |                              |                  |  |
| 2.   | Enter search criteria to find the student's application.                                                                             |                                            |                                       |                              |                  |  |
| 3.   | Select the Application Program Data tab. Click the Add a New Communication icon.                                                     |                                            |                                       |                              |                  |  |
|      | Favorites Main Menu > S                                                                                                    | ddresses Regional Application              | Program Data Application              | ons<br>1 Data Application Sc | theol/Recruiting |  |
|      | Academic institution: Un<br>Academic Career: Un                                                                                      | niversity of Northern Iowa<br>ndergraduate | Application Number:<br>Career Number: |                              |                  |  |
|      | Program Data                                                                                                    |                                            |                                       | Find   View All Fir          | I sots E Last    |  |
|      | Program Number: 0                                                                                                    | And a second second                        | Effective Date:                       | 08/23/2010 1                 | ) EE             |  |
|      | *Admit Term: 211                                                                                                    | 12 Q 2011 FALL                             | Effective Sequence:                   | 1                            |                  |  |
|      | "Academic Program: HFI                                                                                                    |                                            | Expected Graduation Term:             | Q                            | -                |  |
|      | "Academic Lood: Ful                                                                                                    | 8-Time 👻                                   | Campus:                               | MAIN Q MAIN                  |                  |  |
|      | (Dec. 1997)                                                                                                    | Joint Program                              |                                       |                              |                  |  |
|      | Program Status                                                                                                    | elitaet                                    | Action Date:                          | 08/22/2018                   |                  |  |
|      | *Program Action: APF                                                                                                    | PLQ Application                            | Action Reason:                        | Evaluation                   |                  |  |
|      | Pian Data                                                                                                    |                                            |                                       | Find   View All First        | I tof 1 E Land   |  |
|      | *Academic Plan: 84li                                                                                                    | PRE Q Biology Microbiol                    | ogy                                   | Major                        |                  |  |
|      | Sub-Plan Deta                                                                                                    |                                            |                                       | Find   View Alt First        | 1 of 1 E Land    |  |
|      | *Sub-Plan:                                                                                                    | Q                                          |                                       |                              | Ξ                |  |
|      | Transfer To: Education - Go                                                                                                    |                                            |                                       |                              |                  |  |
|      | Save Return to Se                                                                                                    | arch 🗵 Notify 🗘 Refresh                    | E Update/Display                      | Incluce History              | Correct History  |  |
|      | <b>Result:</b> The Perso                                                                                                    | on Communication page of                   | displays.                             |                              |                  |  |

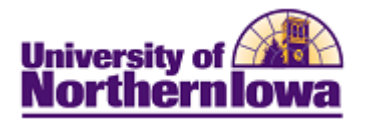

| Step | Action                                                                                                    |  |  |  |  |
|------|----------------------------------------------------------------------------------------------------|--|--|--|--|
| 4.   | On the Person Communication tab, complete the following:                                                                                                    |  |  |  |  |
|      | <ul> <li>Function: ADMP (Admissions Program)</li> <li>Category: AUPADM (UG Post-Admit Comm)</li> <li>Context: AUCREV (UG Credit Evaluation Ltrs)</li> <li>Method: L (Letter)</li> <li>Direction: Outgoing Communication</li> <li>Letter Code: AE1 (Degree Audit Ltr – BD)<br/>AE2 (Degree Audit Ltr – LC)<br/>AE3 (Degree Audit Ltr – Low GPA – BD)<br/>AE4 (Degree Audit Ltr – Low GPA – LC)</li> </ul> |  |  |  |  |
|      | Favorites       Main Menu > Campus Community > Communications > Person Communications > Communication Management         Person Communication       Communication Recipient Data         ID:       ID:                                                                                                    |  |  |  |  |
|      | Communication Assignment Assign DateTime: 10/01/2010 3:55:25PM *Function: ADMP Q Admissions Program Variable Data *Institution: University of Northern Iowa                                                                                                    |  |  |  |  |
|      | Comm Key: Q<br>*Category: Q<br>*Context: Q<br>*Method: Q<br>*Direction: •                                                                                                    |  |  |  |  |
|      | Letter Code: Include Enclosures Enclosures                                                                                                    |  |  |  |  |
|      | Communication Date:     10/01/2010     Begin Time:     End Time:     Sequence:       Comments:     Print Comment     Item Sequence:                                                                                                    |  |  |  |  |
|      | Communication ID: 260560 Q Saul, Rachel Marie                                                                                                    |  |  |  |  |
| 5.   | Click the <b>Save</b> button.                                                                                                    |  |  |  |  |

Note: To view communications,

- Navigate to Communication Management: Main Menu > Campus Community > Communications > Person Communications > Communication Management
- Enter the appropriate search criteria and click the **Search** button.
- On the *Person Communication* tab, in the **Communication Outcome** section, click the **View Generated Communication** link.
- Click the **View** button for the communication you wish to view.